## 华南农业大学成人教育系统缴费操作流程

第一步:微信搜索关注学院公众号"华南农大继教",或扫描以下二维 码关注

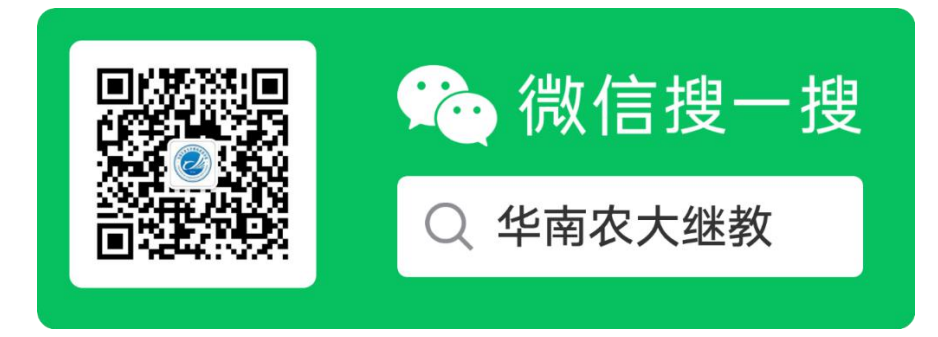

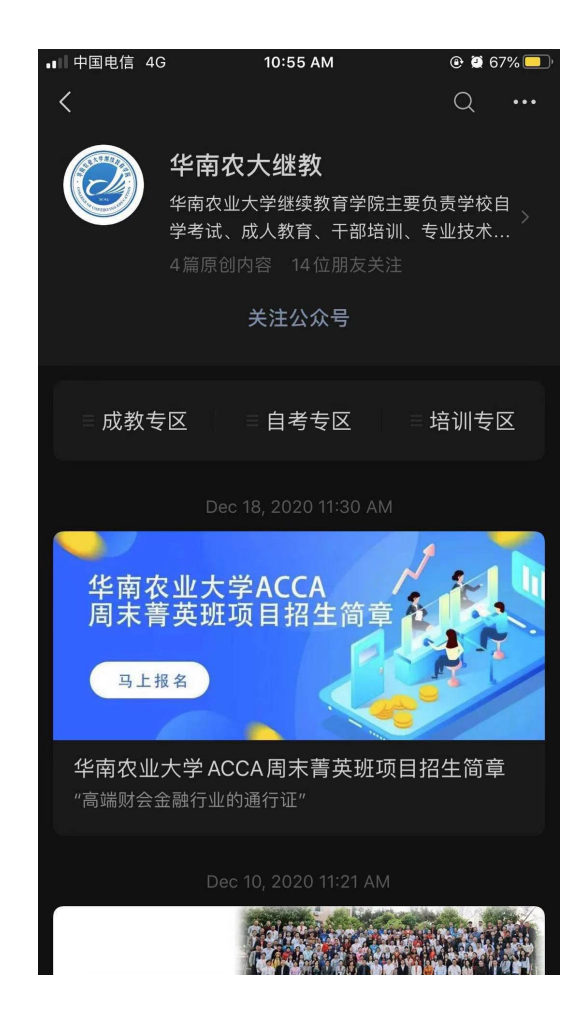

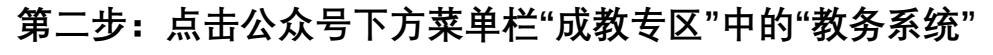

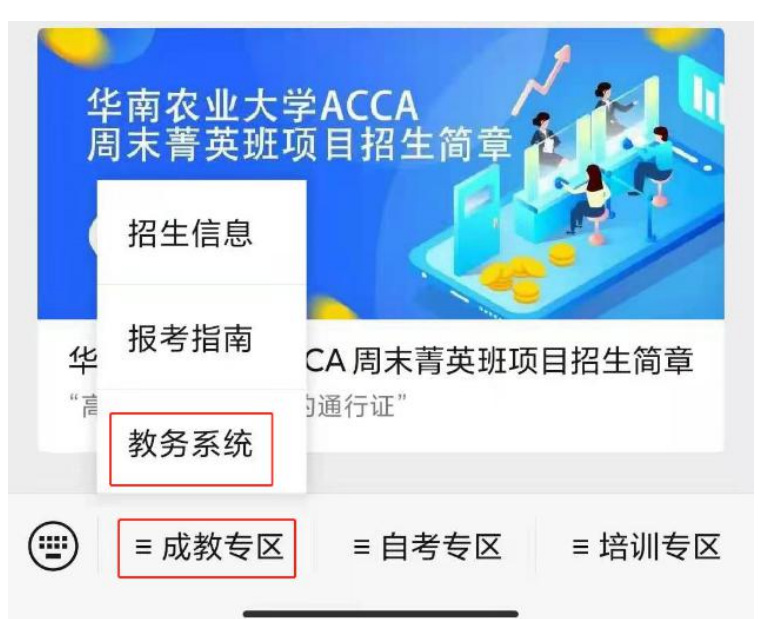

第三步:学生跳转至【用户绑定登录】页面,输入用户名及密码登录 教务系统。用户名为学号(查阅录取通知书),默认密码为"身份证 后六位"

| × 华南农业大学继续教育学院                                                            | ••• |
|---------------------------------------------------------------------------|-----|
| 用户绑定登录                                                                    |     |
| www.south China Agricultural University College Continuing Education SCAU |     |
| *用户名                                                                      |     |
| *密码                                                                       |     |
| 立即登录                                                                      |     |

第四步:绑定以后,在跳转后的页面中,点击需要缴费的项目,进行 缴费。

| × 华南农业大学继续教育学院                              |      |
|---------------------------------------------|------|
| 在线缴费                                        |      |
| 後の A なまた 孝 自住社 で 名 Compositional University |      |
| ≥ 用户信息                                      |      |
| 姓名<br>年级<br>层次<br>专业                        |      |
|                                             | 记录 > |
| <b>学费</b><br>2021-2022学年学费                  |      |

第五步:点击【去支付】按钮,选择【校园统一支付】方式,点击【确

认支付】,完成缴费。

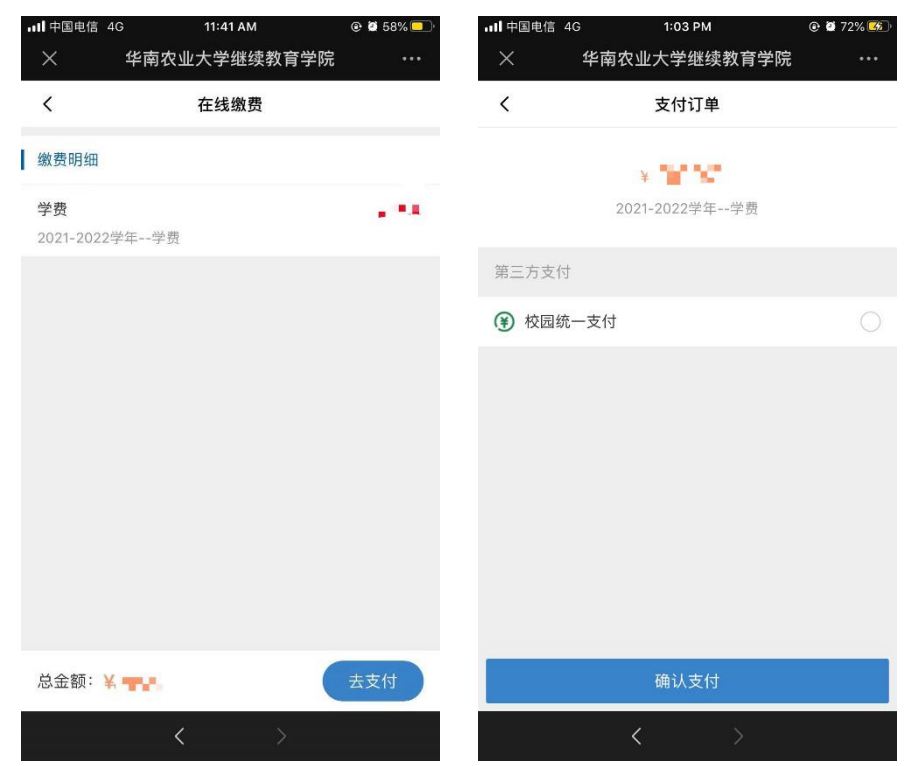

缴费后请不要关闭页面,支付结果将回传至业务平台,出现【订单支

付成功】字样可点击【返回列表】按钮。

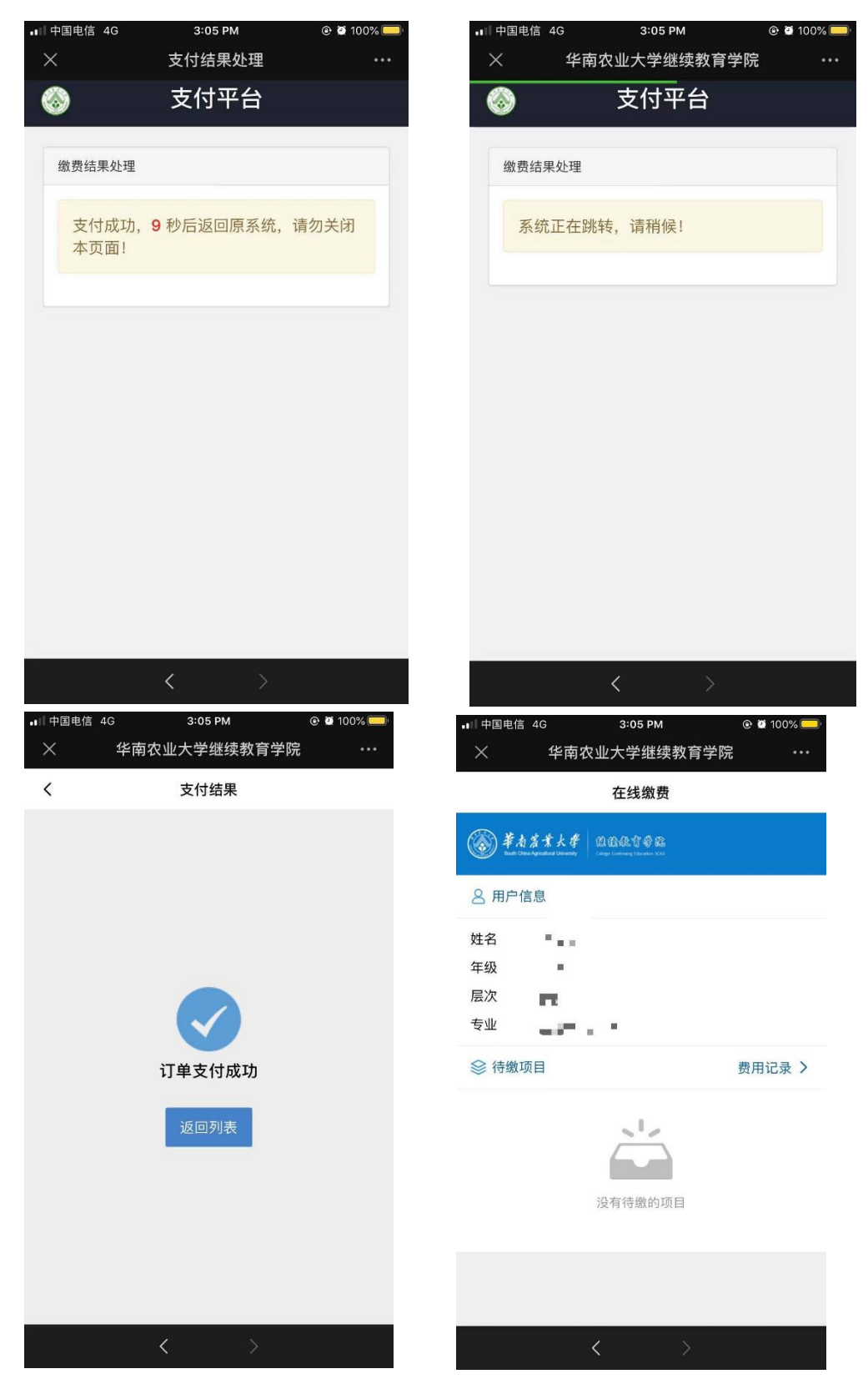

可在【费用记录】中查看缴费明细。